( )

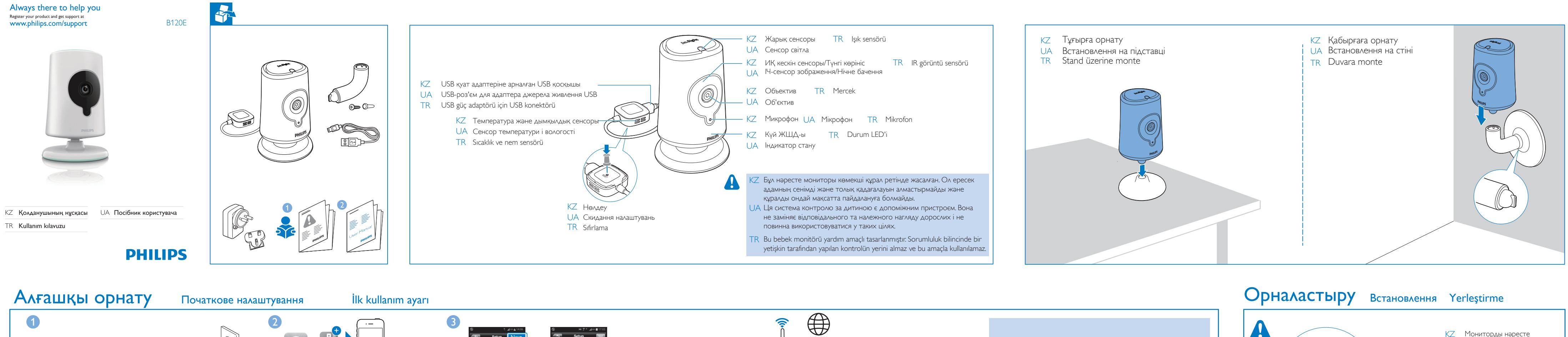

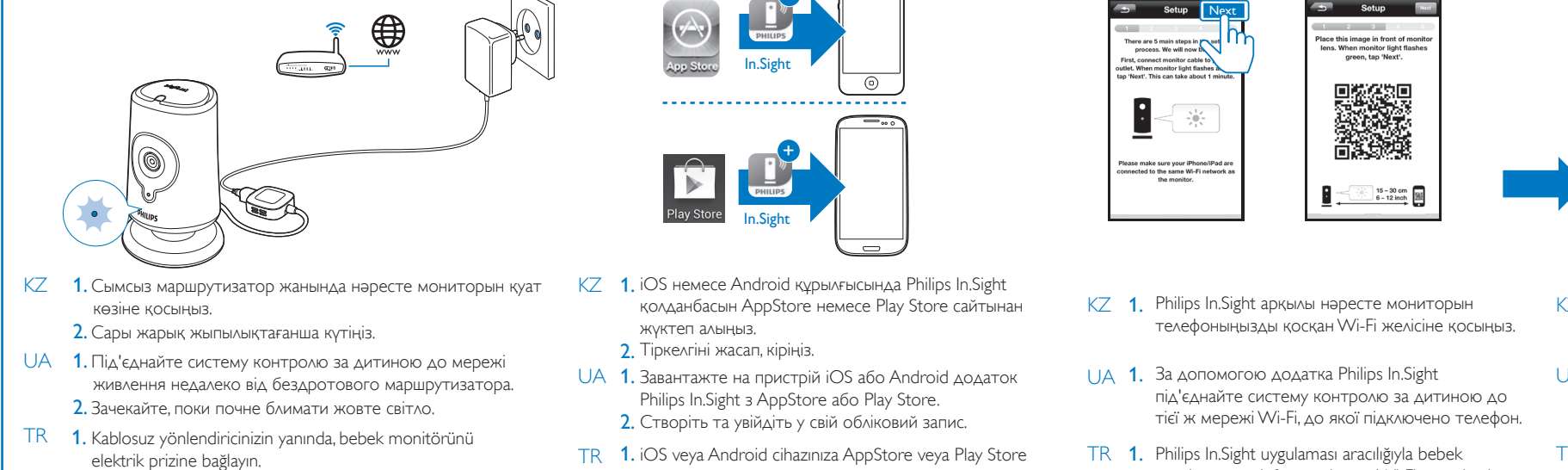

# 2. Sarı ışık yanıp sönene kadar bekleyin.

Нәрестені қарау немесе тыңдау

üzerinden Philips In.Sight uygulamasını indirin. 2. Hesap oluşturun ve hesabınızda oturum açın.

Перегляд зображення або прослуховування дитини

TR 1. Philips In.Sight uygulaması aracılığıyla bebek monitörünü telefonunuzla aynı Wi-Fi ağına bağlayın.

Bebeğinizi izleme ve dinleme

KZ Philips In.Sight қолданбасы арқылы iOS немесе Android құрылғысында нәрестені қарауға не болмаса тыңдауға болады. iOS немесе Android құрылғысын Wi-Fi не болмаса 3G/ 4G мобильді байланыс желісіне қосылғанын тексеріңіз. 3G/ 4G желісінің операторы желіні пайдаланғаны үшін деректер ақысын алуы мүмкін.

Веб-шолғыш арқылы нәрестені қарау немесе тыңдау үшін, www.philips.com/insightwebview бетіне өтіңіз.

UA За допомогою додатка Philips In.Sight на пристрої iOS або Android можна спостерігати за дитиною або слухати її звуки. Перевірте, чи пристрій iOS або Android підключено до мережі Wi-Fi або мережі для мобільного зв'язку 3G/4G. Якщо Ви користуєтеся мережею 3G/4G, оператором мережі може стягуватись плата за передачу даних.

Щоб спостерігати за дитиною або слухати її звуки через веб-браузер, відкрийте веб-сторінку www.philips.com/insightwebview.

TR Philips In.Sight uygulaması aracılığıyla bebeğinizi bir iOS veya Android cihaz üzerinden izleyebilir veya dinleyebilirsiniz. iOS veya Android cihazınızı Wi-Fi ya da 3G/4G mobil ağa bağladığınızdan emin olun. 3G/4G mobil ağını kullandığınız takdirde, operatörünüz veri ücreti uygulayabilir.

Bebeğinizi web tarayıcısı üzerinden izlemek veya dinlemek için www.philips.com/insightwebview adresini ziyaret edin.

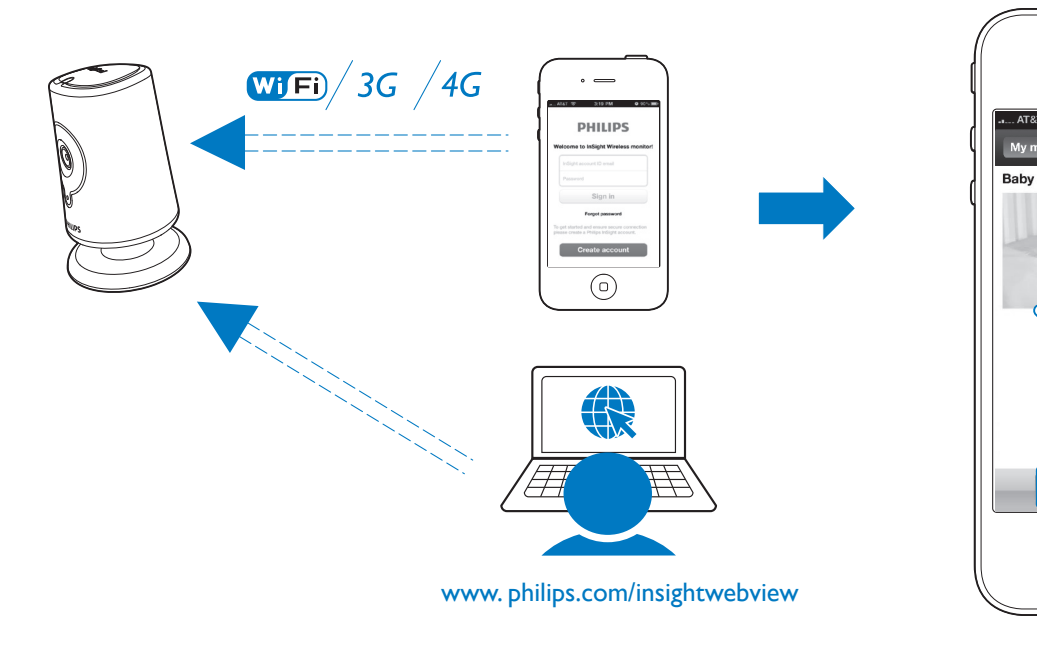

#### Бейнені көру

Перегляд відео

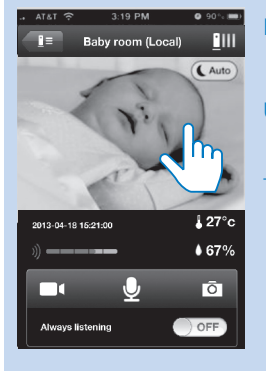

ушін екі рет түртіңіз. А Торкніться двічі, щоб збільшити чи зменшити зображення.

Z Масштабты үлкейту немесе кішірейту

R Yakınlaştırmak veya uzaklaştırmak için iki kez dokunun.

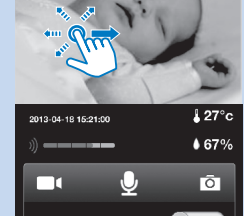

\_\_\_\_\_ Baby room (Local)

Videoyu izleme

Бейнеде панораманы сүйреңіз.

Протягніть пальцем по екрану, щоб посунути відеозображення.

Görüntüyü kaydırmak için sürükleyin.

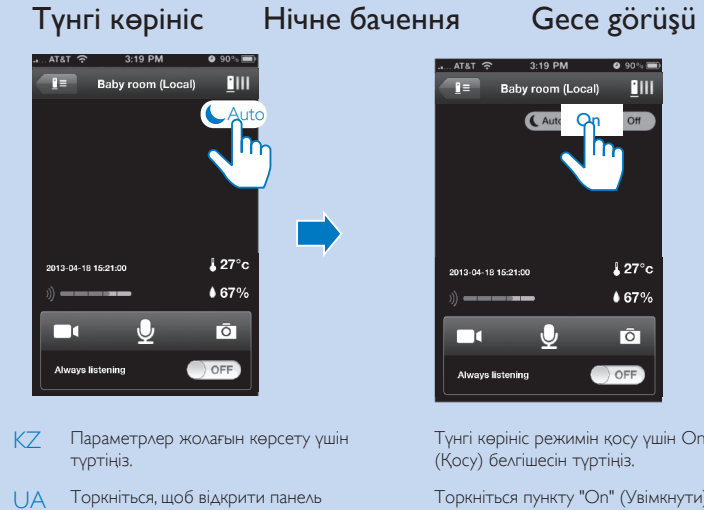

параметрів.

dokunun.

TR Seçenekler çubuğunu görüntülemek için

📕 27° 67% Õ OFF

Түнгі көрініс режимін қосу үшін Оп (Қосу) белгішесін түртіңіз. Торкніться пункту "On" (Увімкнути), щоб увімкнути режим нічного бачення. Gece görüşünü açmak için On (Açık) seçeneğine dokunun.

 $\odot$ 

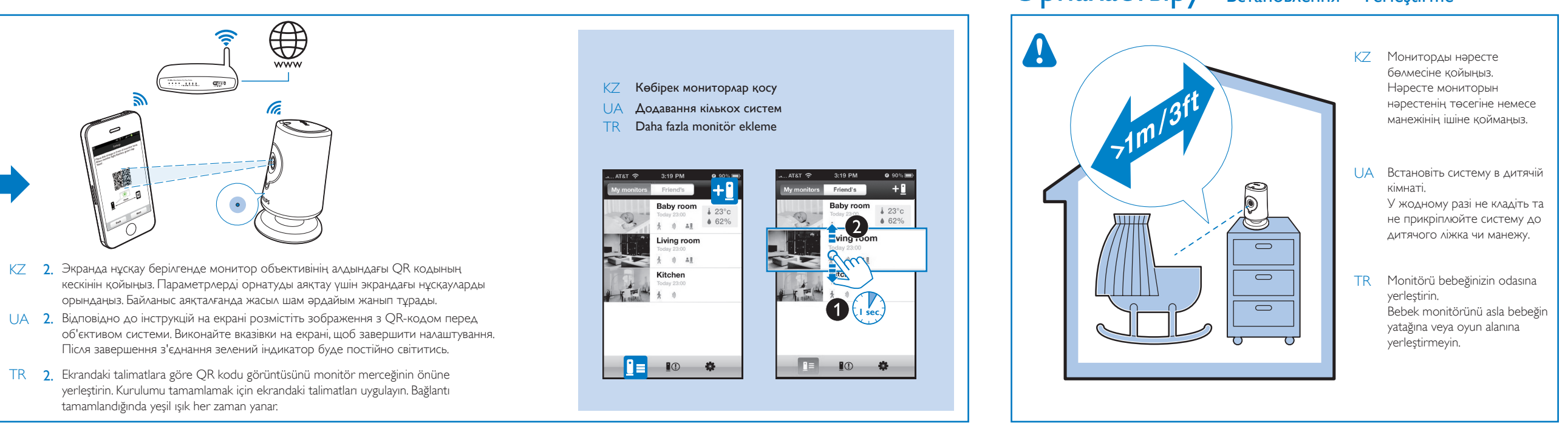

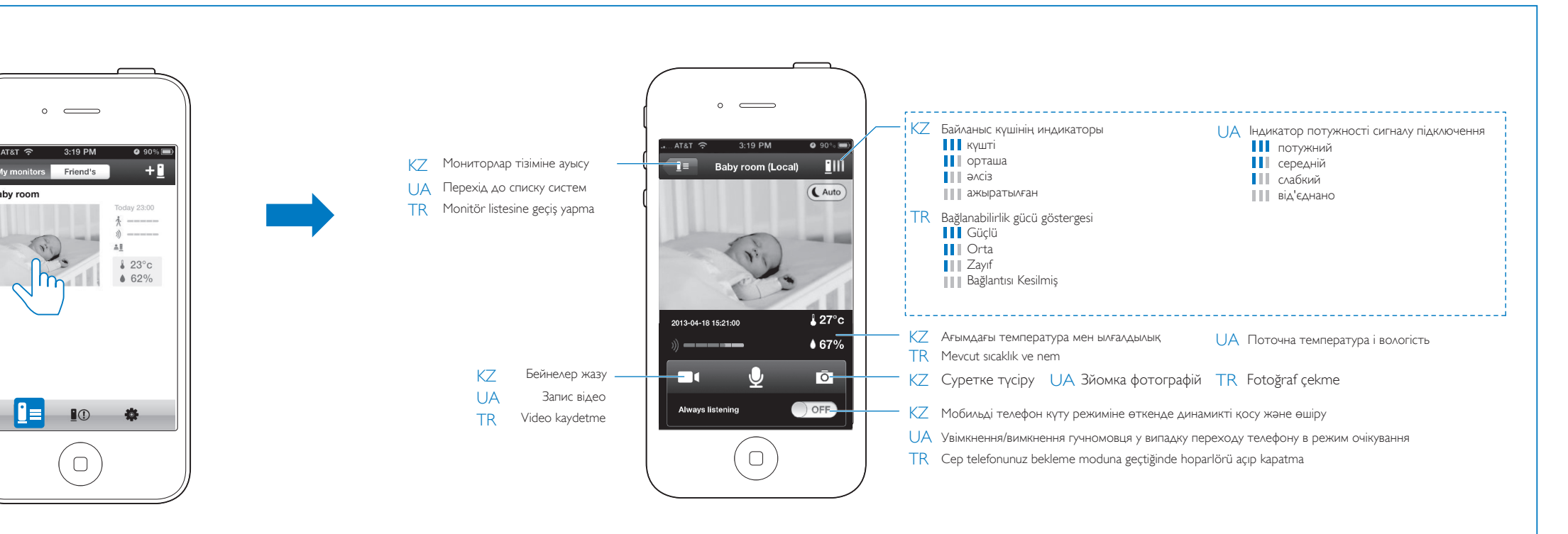

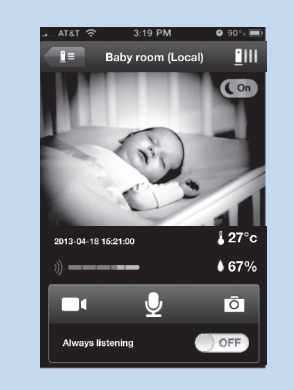

Түнгі көрініс режимі 10 минут қосылып тұрғаннан кейін, автоматты түрде өшеді Режим нічного бачення вимикається автоматично через 10 хвилин.

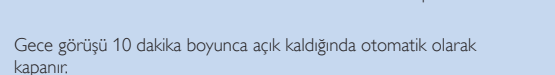

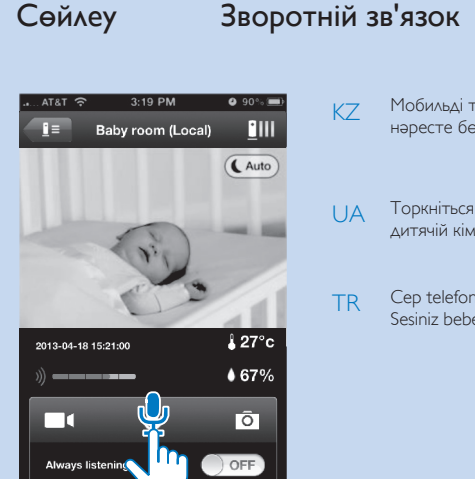

| ΚZ | Мобильді телефондағы микрофонға сөйлеу үшін 🍨 белгішесін түртіңіз. Дауысыңыз<br>нәресте бөлмесінен шығады. |
|----|----------------------------------------------------------------------------------------------------|
| UA | Торкніться 🚽, щоб говорити через мікрофон мобільного телефону. Вас буде чути у литячій кімнаті.            |

Geri konuşma

TR Cep telefonunuzun mikrofonuna konuşmak için 🚽 öğesine dokunun ve basılı tutun. Sesiniz bebeğinizin odasında duyulur.

( )

 $\bullet |$ 

 $( \bullet )$ 

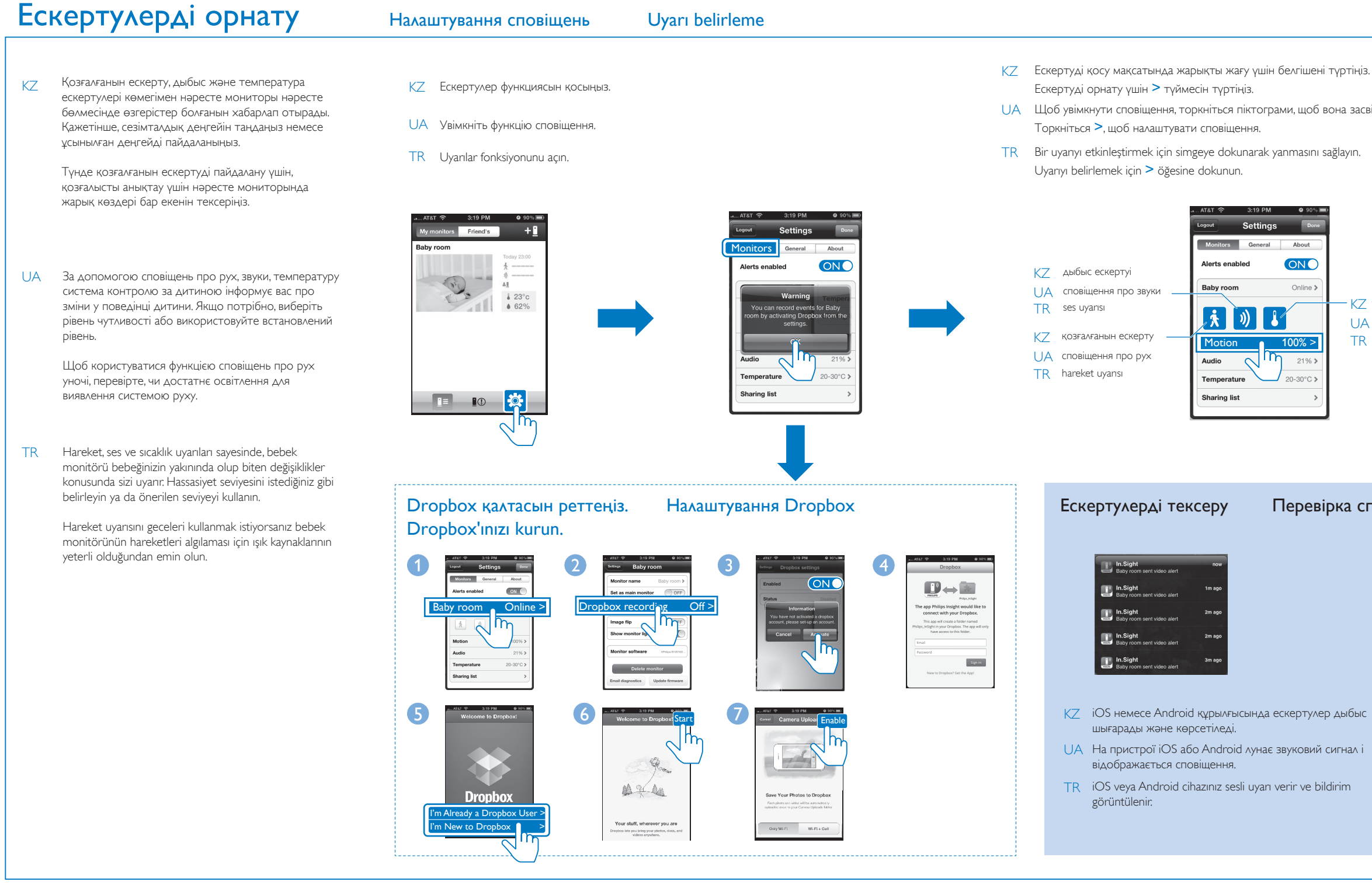

#### Монитор параметрлері Налаштування системи Monitör ayarları

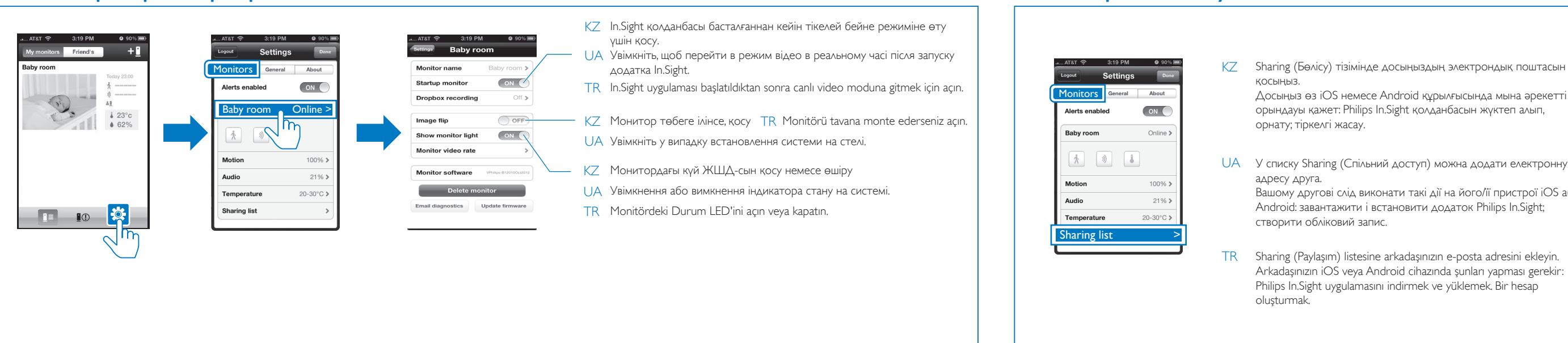

### Ерекшеліктер

ИҚ ЖШД, 4 метр

Özellikler Технічні характеристики

| Epekuexikrep     Cehcopap       Airwakasi rok aarrepi     Caproni wapawrai kafashaarauu<br>WK XULA     Aarrep Milhieroo crypyu       Mozek: Philips HN8050150a (a = A, B, C, rake rabin<br>DSB uisnick roke axarataris (Y<br>aarrepi kase ap rupi exaeri aua rupi (eAb=Akepruka<br>dbs=Epirrainia, CS=-Actrpauk, eBb=Epirrainia, CS=-Actrpauk, eBb=Epirrainia, |                                                                                                    |                                                                                                    |                                                                                                    |                                                                                                    |
|----------------------------------------------------------------------------------------------------|----------------------------------------------------------------------------------------------------|----------------------------------------------------------------------------------------------------|----------------------------------------------------------------------------------------------------|----------------------------------------------------------------------------------------------------|
| Айнымдам ток далтері         Сыртык надыкты қабылдалыш<br>ИҚ жШД         Адлтер зинінног отруму         Адлтер зинінног отруму         Сисро зовнішньої підсітки<br>Ініра ныВОЗОТОВ (а = А, В, С, каке В)         Сисро зовнішньої підсітки           1058 шанся странизи барти сисрана завтрани кастана странизи барти сисрана завтрани кастана странизи барти сисрана завтрани кастана странизи барти сисрана завтрани кастана странизи барти сисрана завтрани кар бартосернана заводними райског. 105 га типом<br>шатекра для різнок карін (А' = А, едранія, Т' = - Європа)         Картос транизи барти сисрана завтрани кар бартосернана завтранизи кар бартосернана завтранизи кар бартосернана завтранизи кар бартосернана. Т' = - Картранія, Т' = - Картранія, Т'                    | Ерекшеліктер                                                                                                    | Сенсорлар                                                                                                    | Загальна інформація                                                                                                    | Сенсори                                                                                                    |
| Байланыс мүмкiндiгi         Шешім         Викд. 5 В постійного струму ==1,5 A         Розподільна здатність           Коланбалар         Бейне пішін         М:-Fi архылы жіберу: 720p (жогары айкындылык)         Бейне пішін         Па'єдлання         М:-Fi 802.11 b/g/n, 2,4 GHz         Pesada даних через Wi-Fi: 720p (висока чіткість)           Платфорлиз/IOS 4 не одан кейінгі нұсқа (iPhone 3GS<br>немесе одан кейінгі         H. 264         Ладорлиз/IOS 4 чи піянішої версії (крім iPhone 3GS чи<br>попередньої версії), Android 2.2 або піянішої версії (крім iPhone 3GS чи<br>попередньої версії), Android 2.2 або піянішої версії         Buckov yr.7 ивий мономікрофон           Объсктив         Кіріс         Об'єктив         Викд. 7 В постійного струму         Buckov yr.7 ивий мономікрофон           Фокус аукымы         Сезімтальны жогары моно микрофон         Об'єктив         Вискоv yr.7 ивий мономікрофон           Фокус аукымы         Кушейткіш: 0,45 Вт         Динамик 8 Ом, 0,8 Вт         Аіапазон фокусування         Від. 7,4 о 5 метрів           Алару 2.2         Г.28         Г.28         Кифорове масштабування         Г.28         Кифорове масштабування           2.x         У         У         Кифорове масштабування         2.x         Кафарагма                                                                                                    | Айнымалы ток адаптері<br>Моделі: Philips HNB050150a (а = А, В, С, және Е)<br>USB шығыс терминалы бар тікелей жалғанатын куат<br>адаптері және әр түрлі елдегі аша түрі («А»=Америка,<br>«В»=Британия, «С»=Австралия, «Е»=Еуропа)<br>Кірісі: 100-240 В~ 50/60 Гц, ЕҢ ЖОҒ. 0,35 А<br>Шығысы: 5 В тұрақты ток === 1,5 А | Сыртқы жарықты қабылдағыш<br>ИҚ ЖШД<br>ИҚ ауқымы: 4 метр<br>Температура және ылғалдылық сенсоры<br>Ауқымы: 0°С - 40°С, 10% - 80%<br>Бейне | Адаптер змінного струму<br>Модель: Philips HINB050150a (а = А, В, С та Е)<br>штекер адаптера живлення для безпосереднього<br>підклочення з вихідним роз'ємом USB та типом<br>штекера для різних країн ("А" = Америка, "В" =<br>Британія, "С" = Австралія, "Е" = Європа)<br>Вхід: 100–240 В змінного струму, 50/60 Гц; макс. 0,35 А<br>Вихід: 5 В постійного струму === 1,5 А<br>Під'єднання<br>Wi-Fi 802.11 b/g/n, 2,4 GHz<br>Додатки<br>Платформа: iOS 4 чи пізнішої версії (крім iPhone 3GS чи<br>попередньої версії), Android 2.2 або пізнішої версії | Сенсор зовнішньої підсвітки<br>Інфрачервоний світлодіодний<br>ІЧ діапазон: 4 метри<br>Сенсор температури і вологості<br>Діапазон: від 0 °C до 40 °C, від 10% до 80%<br>Відео |
| Объектив         Кирис         Вкід           Обус режимі         Сезімталдығы жоғары моно микрофон         Об'єктив         Високочутливий мономікрофон           Фокус режимі         Сезімталдығы жоғары моно микрофон         Режим фокусу         Вихід         Високочутливий мономікрофон           Фокус аукымы         Шығысы         Фіксований         Підсилювач: 0,45 Вт         Високочутливий мономікрофон           Фокус аукымы         Күшейткіш: 0,45 Вт         Фіксований         Гучномовець: 8 Ом, 0,8 Вт         Високочутливий мономікрофон           Алертура         Кршейткіш: 0,45 Вт         Діапазон фокусування         Гучномовець: 8 Ом, 0,8 Вт         Високочутивий мономікрофон           Сандық масштабування         2 ×         Цифрове масштабування         2 ×         Цифрове масштабування         2 ×           2 ×         Нічний режим         Нічний режим         Цифрове масштабування         2 ×         Цифрове масштабування         2 ×                                                                                                    | Байланыс мүмкіндігі<br>Wi-Fi 802.11 b/g/n, 2,4 GHz<br>Қолданбалар<br>Платформа: iOS 4 не одан кейінгі нұсқа (iPhone 3GS<br>немесе одан бұрынғы нұсқалардан басқа), Android 2.2<br>немесе одан кейінгі                                                                                                    | Шешім<br>Wi-Fi арқылы жіберу: 720р (жоғары айқындылық)<br><b>Бейне пішін</b><br>H. 264<br><b>Дыбыс</b>                                    |                                                                                                    | Розподільна здатність<br>Передача даних через Wi-Fi: 720р (висока чіткість)<br>Відеоформат<br>Н. 264<br>Звук                                                                 |
| Фокус режимі         Сезімталдығы жоғары моно микрофон         Режим фокусу         Вихіа           Бекітілген         Шығысы         Фіксований         Підсилювач: 0,45 Вт           Фокус ауқымы         Күшейткіш: 0,45 Вт         Аіапазон фокусування         Гучномовець: 8 Ом, 0,8 Вт           0,7-5 метр         Динамик: 8 Ом, 0,8 Вт         від 0,7 до 5 метрів         Гучномовець: 8 Ом, 0,8 Вт           Алертура         F2,8         Г2,8         Г2,8         Г2,8           Сандық масштаб         2×         Г2×         Г2×                                                                                                    | Объектив                                                                                                    | Kipic                                                                                                    | Об'єктив                                                                                                    | Вхід<br>Високочутливий мономікрофон                                                                                                    |
|                                                                                                    | Фокус режимі<br>Бекітілген<br>Фокус ауқымы<br>0,7-5 метр<br>Апертура<br>F2.8<br>Сандық масштаб<br>2 ×<br>Тин режимі                                                                                                    | Сезімталдығы жоғары моно микрофон<br>Шығысы<br>Күшейткіш: 0,45 Вт<br>Динамик: 8 Ом, 0,8 Вт                                                | Режим фокусу<br>Фіксований<br>Діапазон фокусування<br>від 0,7 до 5 метрів<br>Діафрагма<br>F2,8<br>Цифрове масштабування<br>2 х<br>Нічний режим                                                                                                    | Вихід<br>Підсилювач: 0,45 Вт<br>Гучномовець: 8 Ом, 0,8 Вт                                                                                                    |

| іңіз.                                                                                                    | Motion KZ                                                                                                    | Сезімталдық деңгейін таңдау үшін жолақта сүйреңіз.Қозғалғанын ескерту: кішкентай қозғалғанның бәрін жоғары сезімталдық, ал<br>бастыларына төмен сезімталдықДыбыс ескертуі: кез келген дыбысқа жоғары сезімталдық, ал қатты дыбыстарға төмен сезімталдық                                                                                                    |
|----------------------------------------------------------------------------------------------------|----------------------------------------------------------------------------------------------------|----------------------------------------------------------------------------------------------------|
| засвітилась.<br>In.                                                                                                    | Land Contract of the formation of the formation of the fo | Протягніть пальцем по панелі, щоб вибрати чутливість.Сповіщення про рух: висока чутливість – сповіщатимуться усі незначні рухи, низька<br>чутливість – сповіщатимуться значні рухиСповіщення про звуки: висока чутливість – сповіщатимуться будь-які звуки, низька чутливість –<br>сповіщатимуться гучні звуки<br>Hassasiyet seviyesini seçmek için çubuğu sürükleyin.<br>Hareket uyansı:Tüm küçük çaplı hareketler için yüksek hassasiyet, tüm büyük çaplı hareketler için düşük hassasiyet<br>Ses uyansı:Tüm düşük sesler için yüksek hassasiyet, tüm yüksek sesler için düşük hassasiyet |
| KZ температура ескертуі<br>UA сповіщення про температуру<br>TR sıcaklık uyansı                                                                                                    | Attal (*)       219 PM       9 00 min         Image: Attal (*)       Attal (*)       Image: Attal (*)         Image: Attal (*)       Attal (*)       Image: Attal (*)                                                                                                    | Бақылайтын аймақты таңдау үшін, панорамалау үшін бейнені сүйреңіз.<br>Щоб вибрати область для контролю, протягніть пальцем по відеозображенні.<br>Izlemek istediğiniz alanı seçmek için sürükleyerek videoda gezinin.                                                                                                    |
| сповіщень Uyarıları kontrol (<br><u>Marines Pried</u> )<br><u>Baby room</u><br><u>Living room</u><br><u>Living room</u><br><u>Li</u> | <ul> <li>Етте</li> <li>Бейне/дыбыс жазбалары бар<br/>ескертулер (Ең көбі ең соңғы 25<br/>ескерту көрсетіледі.)</li> <li>Сповіщення із відео-/аудіозаписами<br/>(можна відобразити не більше 25</li> </ul>                                                                                                    | КZ Оқылмаған ескертулер үшін • белгішесі көрсетіледі.<br>Dropbox қалтасынан бейнелерді ойнату үшін •<br>белгішесін түртіңіз.<br>UA Біля непереглянутих сповіщень відображається •.<br>Торкніться •, щоб відтворити відео з Dropbox.                                                                                                    |

Clear alerts

**I**= **I**() **\*** 

TR Okunmayan uyarılar için ● öğesi görüntülenir. Videoyu Dropbox'tan oynatmak için ▶ öğesine dokunun.

## Мониторды бөлісу Спільний доступ до системи Monitörü paylaşma

• 📭 📭 🔹

# Бағдарламалық құралды жаңарту Оновлення програмного забезпечення Yazılımı güncelleme

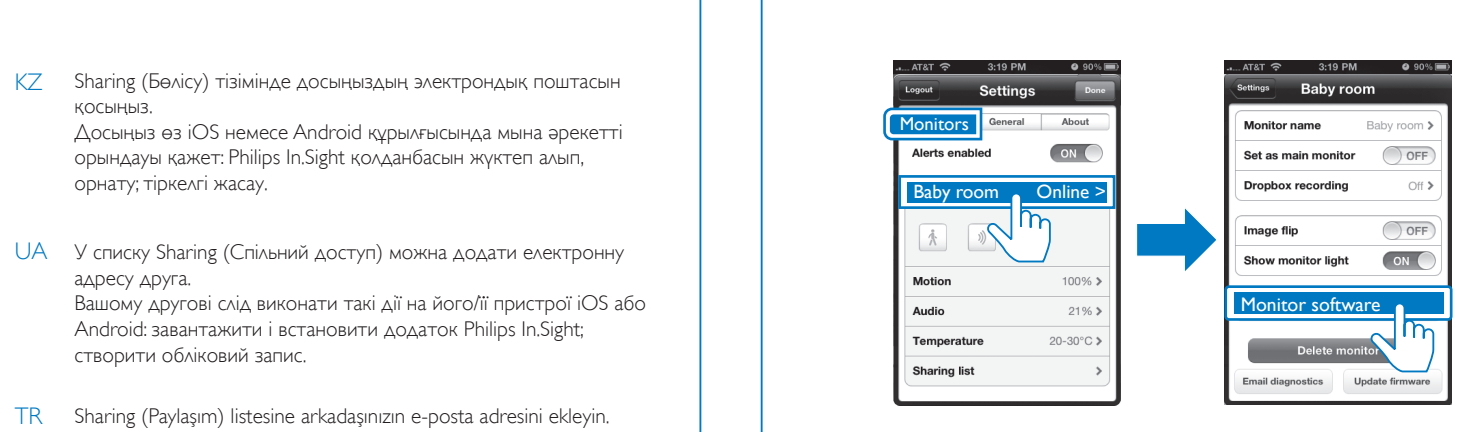

останніх сповіщень).

R Video/ses kaydı içeren uyarılar (Maksimum

en güncel 25 uyan görüntülenir.)

- КZ Бағдарламалық құралды жаңарту үшін экрандағы нұсқауларды орындаңыз.
- UA Щоб оновити програмне забезпечення, виконайте вказівки на екрані.
- TR Yazılımı güncellemek için ekranda görüntülenecek talimatları uygulayın.

#### Genel bilgiler AC güç adaptörü

- Model: Philips HNB050150a (a = A, B, C ve E) USB çıkışı terminali ve farklı bir ülkeye ait fiş tipine sahip, doğrudan takıları güç adaptörü ('A'=Amerika, 'B'=İngiltere, 'C'=Avustralya, 'E'=Avrupa) Giriş: 100-240 V~ 50/60 Hz, 0,35 A MAX
- Çıkış: 5 V DC === 1,5 A Bağlanabilirlik
- Wi-Fi 802,11 b/g/n, 2,4 GHz Uygulamalar
- Platform: iOS 4 veya üzeri (iPhone 3GS veya daha eski sürümler hariç), Android 2.2 veya üzeri

# Objektif

- Odaklanma modu Sabit Odak uzaklığı 0,7- 5 metre Diyafram F2,8 Dijital zoom
- 2 x Gece modu
- IR LED, 4 metre

Ortam ışık sensörü IR LED'i IR aralığı: 4 metre Sıcaklık ve nem sensörü Aralık: 0°C - 40°C, %10 - %80 Video Çözünürlük Akış üzerinden Wi-Fi: 720p (Yüksek çözünürlük) Video formati H. 264 Ses Giriş Yüksek hassasiyetli mono mikrofon Çıkış Amplifikatör: 0.45 W Hoparlör: 8 ohm, 0,8 W

Sensörler

2014 ©WOOX Innovations Limited. All rights reserved. This product has been manufactured by, and is sold under the responsibility of WOOX Innovations Ltd., and WOOX Innovations Ltd. is the warrantor in relation to this product. Philips and the Philips Shield Emblem are registered trademarks of Koninklijke Philips N.V.

 $\bigcirc$ 

and are used under license from Koninklijke Philips N.V.

B120E\_10.5\_UM\_V3.0\_WK1426.4